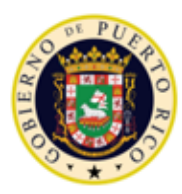

GOBIERNO DE PUERTO RICO

Departamento de Salud Programa Medicaid

# Sistema de Manejo de Información de Medicaid Puerto Rico

DEL\_PRMMIS\_Final\_User\_Documentation\_Spanish\_PSC\_Ref\_Guide

# Sitio Web de Correspondencia Segura para Proveedores (PSC)

# Fase Dos - Documentación Final de Usuario

Material de Adiestramiento – Guía de Referencia Versión 4.1

# g<mark>⊐</mark>ınwell

| # Versión | Fecha      | Modificado Por                                             | Descripción                                      |
|-----------|------------|------------------------------------------------------------|--------------------------------------------------|
| 4.1       | 22/10/2021 | Gainwell Technologies Logotipo actualizado por CR 21-672   |                                                  |
| 4.0       | 09/02/2021 | Gainwell Technologies Actualizaciones basadas en CR 20-538 |                                                  |
| 3.0       | 17/12/2020 | Gainwell Technologies                                      | Actualizar la imagen de la página de Registrarse |
| 2.0       | 29/10/2020 | Gainwell Technologies                                      | Cambio de marca Gainwell                         |
| 1.0       | 15/07/2020 | DXC Technology                                             | Entregable Aprobado                              |

### Historial de Cambio

\*Formato utilizado para las fechas es dd/mm/yyyy.

# Tabla de Contenidos

| Hi | stori | ial de Cambio                                                      | ii |
|----|-------|--------------------------------------------------------------------|----|
| Ta | bla   | de Contenidosi                                                     | ii |
| Та | blas  | si                                                                 | ii |
| 1  | A     | Acrónimos                                                          | 1  |
| 2  | V     | /isión General                                                     | 2  |
|    | 2.1   | Registrarse en PSC                                                 | 3  |
|    | R     | Referencia Rápida – Registrarse en PSC                             | 3  |
|    | 2.2   | Iniciar una Sesión en PSC                                          | 7  |
|    | R     | Referencia Rápida – Iniciar una Sesión en PSC                      | 7  |
|    | 2.3   | Administrar la Contraseña del PSC                                  | 9  |
|    | R     | Referencia Rápida – Administrar la Contraseña del PSC              | 9  |
|    | 2.4   | Ver Mensajes Seguros1                                              | 1  |
|    | R     | Referencia Rápida – Ver Mensajes Seguros1                          | 1  |
|    | 2.5   | Añadir Lugares de Servicio a una Cuenta de PSC1                    | 3  |
|    | R     | Referencia Rápida – Añadir Lugares de Servicio a una Cuenta de PSC | 3  |
|    | 2.6   | Subir Documentación al PSC10                                       | 3  |
|    | R     | Referencia Rápida – Subir Documentación al PSC10                   | 3  |
|    | 2.7   | Actualizar el Perfil de PSC19                                      | 9  |
|    | R     | Referencia Rápida – Actualizar el Perfil de PSC1                   | 9  |
|    | 2.8   | Actualizar Datos Demográficos en el PSC2                           | 1  |
|    | R     | Referencia Rápida – Actualizar Datos Demográficos en el PSC2       | 1  |
|    | 2.9   | Asignar Delegados en el PSC24                                      | 4  |
|    | R     | Referencia Rápida – Asignar Delegados en el PSC24                  | 4  |

### Tablas

| Tabla 1 – Acrónimos                                      | 1  |
|----------------------------------------------------------|----|
| Tabla 2 – Registrarse en PSC                             | 3  |
| Tabla 3 – Iniciar una Sesión en PSC                      | 7  |
| Tabla 4 – Administrar la Contraseña del PSC              | 9  |
| Tabla 5 – Ver Mensajes Seguros                           | 11 |
| Tabla 6 – Añadir Lugares de Servicio a una Cuenta de PSC | 13 |
| Tabla 7 – Subir Documentación al PSC                     | 16 |
| Tabla 8 – Actualizar el Perfil de PSC                    | 19 |

| Tabla 9 – Actualizar Datos Demográficos en el PSC | 21 |
|---------------------------------------------------|----|
| Tabla 10 – Asignar Delegados en el PSC            | 24 |

## 1 Acrónimos

La siguiente tabla contiene la lista de abreviaciones utilizadas dentro del texto de este documento. Acrónimos encontrados en imágenes no serán utilizadas como referencia a menos que el acrónimo sea necesario para completar la acción.

# <u>Nota</u>: Esta lista de acrónimos no incluirá toda posible información transaccional relacionada a HIPAA.

| Tabla 1 – Acrónimo | s |
|--------------------|---|
|--------------------|---|

| Acrónimos | Definición                                                                                                    |
|-----------|----------------------------------------------------------------------------------------------------|
| ASSMCA    | La Oficina de Calidad de la Administración de Servicios de Salud y Contra la Adicción de Puerto Rico (Puerto Rico Administration of Mental Health and Anti-Addiction Services) |
| ATN       | Número de Rastreo de Solicitud (Application Tracking Number)                                                                                                    |
| CLIA      | Enmiendas de Mejora de Laboratorios Clínicos (Certified Laboratory Improvement Amendments)                                                                                     |
| DEA       | Administración para el Control de Drogas (Drug Enforcement Agency)                                                                                                    |
| HIPAA     | Ley de Transferencia y Responsabilidad de Seguro Médico del 1996 (Health<br>Insurance Portability and Accountability Act of 1996)                                              |
| ID        | Identificador (Identifier)                                                                                                    |
| LMS       | Sistema de Gestión de Aprendizaje (Learning Management System)                                                                                                    |
| NPI       | Identificador Nacional de Proveedor (National Provider Identifier)                                                                                                    |
| PEP       | Portal de Inscripción de Proveedores (Provider Enrollment Portal)                                                                                                    |
| PHI       | Información de Salud Protegida (Protected Health Information)                                                                                                    |
| PII       | Información Personalmente Identificable (Personally Identifiable Information)                                                                                                  |
| PRDoH     | Departamento de Salud de Puerto Rico (Puerto Rico Department of Health)                                                                                                    |
| PRMMIS    | Sistema de Manejo de Información de Medicaid Puerto Rico (Puerto Rico Medicaid Management Information System)                                                                  |
| PRMP      | Programa de Medicaid Puerto Rico (Puerto Rico Medicaid Program)                                                                                                    |
| PSC       | Correspondencia Segura de Proveedores (Provider Secure Communications)                                                                                                    |
| URL       | Localizador Uniforme de Recursos (Uniform Resource Locator)                                                                                                    |

### 2 Visión General

La Guía de Referencia del Sitio Web de Correspondencia Segura para Proveedores (PSC) es un documento para adiestrar al proveedor que incluye la navegación general del sistema y la funcionalidad actual del PSC. La navegación general del sistema incluye el proceso de registro, restablecimiento de contraseña de PSC y usar los menús, las páginas y los botones de PSC. La funcionalidad actual de PSC incluye ver mensajes seguros del Programa de Medicaid Puerto Rico (PRMP), añadir varios Lugares de Servicio a su cuenta de PSC, actualizar los datos demográficos asociados con los lugares añadidos a su cuenta y asignar delegados para administrar la correspondencia en el PSC.

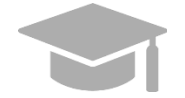

<u>NOTA</u>: El registro y uso del **sitio web de PSC** es distinto al registro y uso del Portal de Inscripción de Proveedores (PEP). Debe haber empezado una solicitud de nueva inscripción en PEP antes de registrarse en PSC.

Proveedores en Puerto Rico utilizan PEP para inscribir o revalidar su participación en Medicaid con PRMP. El **sitio web de PSC** está diseñado para mejorar las Comunicaciones continuas entre proveedores y PRMP más allá del proceso de inscripción o revalidación.

Este documento fue creado con el propósito de ser utilizado como un recurso de referencia independiente, pero puede usarse en conjunto con futuras sesiones de adiestramientos a medida que se añadan funciones a PSC.

Este documento, igual que otros materiales de adiestramiento para proveedores, está disponible en el Sistema de Gestión de Aprendizaje (LMS) de PRMP. Puedes encontrarlo presionando el siguiente enlace: <u>https://lms.prmmis.pr.gov/</u>.

Después de leer la **Guía de Referencia del Sitio Web de Correspondencia Segura para Proveedores** (**PSC**), los proveedores deben poder completar los siguientes objetivos de aprendizaje en PSC:

- Registrarse en PSC
- Navegar PSC
- Ver mensajes seguros
- Añadir Lugares de Servicio en la cuenta de PSC
- Administrar la contraseña de PSC
- Actualizar las configuraciones de la cuenta de PSC
- Actualizar información demográfica
- Añadir delegados al PSC
- Subir documentación al PSC

<u>Nota:</u> Este material de adiestramiento contiene información ficticia y no contiene Información Protegida de Salud (PHI) o Información Personalmente Identificable (PII).

#### 2.1 Registrarse en PSC

Cuando acceda el **sitio web de Correspondencia Segura para Proveedores (PSC)** por primera vez, debe registrarse y crear una cuenta. Esto le permite crear las credenciales que luego utilizará para iniciar una sesión en el PSC.

#### Referencia Rápida – Registrarse en PSC

Tabla 2 – Registrarse en PSC

| Paso                                          | Tarea                                                                                                    | Acción                                                                        | Resultado                                                    |  |  |
|-----------------------------------------------|----------------------------------------------------------------------------------------------------|-------------------------------------------------------------------------------|--------------------------------------------------------------|--|--|
| Abra un<br>Uniforme<br><b>Rico:</b> <u>ht</u> | Abra un navegador de internet compatible (conocido como "internet browser" en inglés) y vaya al Localizador<br>Uniforme de Recursos (URL) para el <b>sitio web de Correspondencia Segura para Proveedores de Puerto</b><br><b>Rico:</b> <u>https://psc.prmmis.pr.gov</u> . |                                                                               |                                                              |  |  |
| 1                                             | Comenzar registro en PSC.                                                                                                    | Presione Registrarse.                                                         | Se observa la página de Registro.                            |  |  |
| 2                                             | Completar registro en PSC.                                                                                                    | Complete la página de <b>Registro</b> .                                       | Campos requeridos para registro son completados.             |  |  |
| 3                                             | Envío de Registro de PSC.                                                                                                    | Presione <b>Registrarse</b> .                                                 | Se enviará correo electrónico para<br>confirmar el registro. |  |  |
| 4                                             | Verificar registro.                                                                                                    | Acceda su correo electrónico y siga los pasos en la notificación de registro. | Su registro en PSC es completado.                            |  |  |

#### **Pasos Detallados**

1. Abra un navegador de internet ("browser") compatible de la siguiente lista y escriba el URL para PSC o presione PSC en la lista de favoritos de su navegador si lo has marcado anteriormente.

Navegadores de internet compatibles incluyen:

- Microsoft Internet Explorer (versión 7.0 en adelante)
- Google Chrome (versión 70.0.3538 en adelante)
- Microsoft Edge (versión 41.16299.15 en adelante)
- Mozilla Firefox (versión 2.0 en adelante)

Para abrir la página de **Registrarse de PSC**, presione **Registrarse** en la parte superior derecha de la página de Inicio.

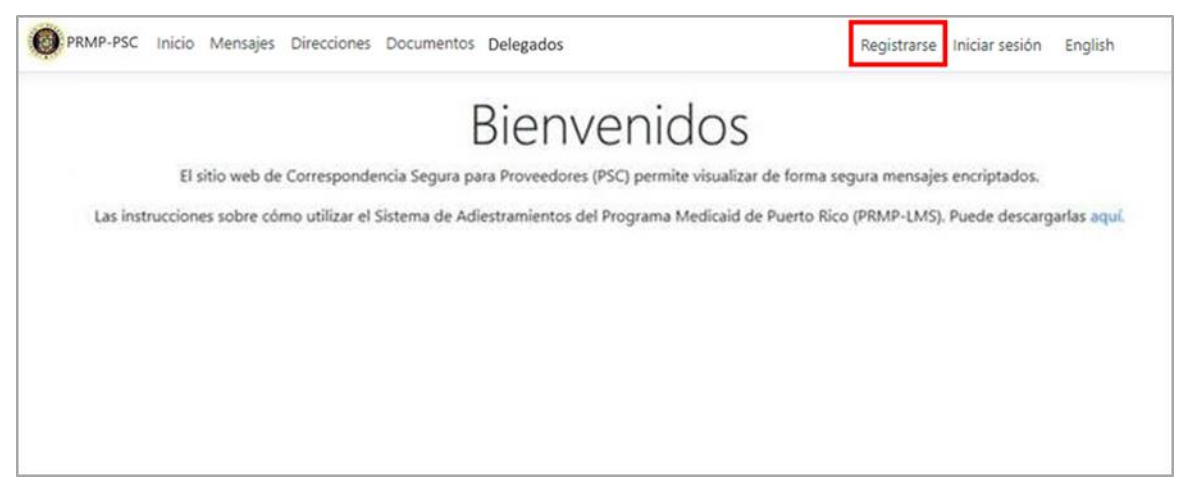

2. Observará la página de Registrarse. Complete todos los campos requeridos.

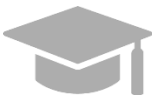

<u>NOTA</u>: Usted solo va a necesitar registrarse para el PSC una sola vez; sin embargo, si tiene Lugares de Servicio adicionales que no son asociados al ATN con el cual se registró, tendrá que <u>añadir los Lugares de Servicios</u> a su cuenta luego de registrarse.

Si completa otra solicitud de nueva inscripción para otro Tipo de Inscripción, pero usa el mismo Lugar de Servicio, no se necesitarán pasos adicionales para registrarse en PSC.

- Añada el Número de Rastreo de la Solicitud (ATN) que fue generado al registrar su solicitud de nueva inscripción en PEP. Verifique el correo electrónico que utilizó para registrar su solicitud para encontrar su ATN. El ATN se encuentra en los correos electrónicos de registro y restablecer contraseña de PEP. Si no encuentra su ATN, contacte a PRMP para poder localizarlo.
- Añada su Identificador Nacional de Proveedor (NPI) o Identificador (ID) de Impuestos. Puede añadir ambos si así lo desea.
- Añada su dirección de correo electrónico que utilizará para restablecer su contraseña de PSC.
- Añada la contraseña deseada en los campos de contraseña y confirme que usted no es un robot.

| Registrarse                                                                                                    |                                                                                 |
|----------------------------------------------------------------------------------------------------|---------------------------------------------------------------------------------|
| Provider                                                                                                    | Delegate                                                                        |
| Ingrese al menos dos campos, tal como el Identificador Nacional de Provee<br>Seguro Social Individual o Patronal (Tax ID/SSN) y el ATN para completar su | dor (NPI) y el Número de Rastreo de Aplicaciones (ATN) o el Número de registro. |
| Crear una cuenta nueva.                                                                                                    |                                                                                 |
| ATN                                                                                                    |                                                                                 |
| NPI                                                                                                    |                                                                                 |
| Tax ID                                                                                                    |                                                                                 |
|                                                                                                    |                                                                                 |
| Correo electrónico                                                                                                    |                                                                                 |
| Confirmar Correo electrónico                                                                                                    |                                                                                 |
| Contraseña                                                                                                    |                                                                                 |
| Confirmar contraseña                                                                                                    |                                                                                 |
| El host local no está en la<br>lista de <u>dominios admitidos</u><br>para esta clave del sitio web.<br>Prestáal - Tuentes                                |                                                                                 |
| Registrarse                                                                                                    |                                                                                 |

NOTA: Asegúrese que se esté registrando en la pestaña de Provider (proveedor).

| Registrarse |          |  |          |
|-------------|----------|--|----------|
|             | Provider |  | Delegate |

La pestaña de **Delegate** (delegado) es para que los delegados asignados en para hacer funciones del PSC en nombre de un proveedor se registren en el PSC. Vea la sección de <u>Asignar Delegados en el PSC</u> para más detalles de asignar un delegado.

3. Presione Registrarse para enviar sus credenciales.

| No soy un robot | reCAPTCHA<br>Privacidad - Condiciones |
|-----------------|---------------------------------------|
| Registrarse     |                                       |

Versión 4.0 Página 5

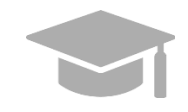

**<u>NOTA</u>**: Si ya se había registrado en el PSC anteriormente e intenta registrarse nuevamente, observará un mensaje de error.

Si no se acuerda de la contraseña creada durante su registro, restablezca su contraseña presionando el enlace de **¿Recuperar contraseña?** en la página de **Iniciar sesión**. Su contraseña de PSC <u>NO</u> está relacionada a su contraseña de inscripción de PEP.

| Iniciar sesión<br>Ingrese usuario y contraseña.                                                                                                    |
|----------------------------------------------------------------------------------------------------|
| Correo electrónico                                                                                                    |
| Contraseña                                                                                                    |
| 🗹 Recordarme.                                                                                                    |
| Al seleccionar la casilla de verificación<br>"Recordarme", esto verifica su navegador<br>("browser") por 30 días. Si deja el encasillado<br>"Recordarme" desactivado, al iniciar la<br>sesión nuevamente, tendrá que completar el<br>proceso de confirmación de nuevo. Este<br>sistema está basado en el navegador; por lo<br>tanto, cada vez que utilice un navegador<br>diferente, se requiere el proceso de<br>confirmación. |
| Iniciar sesión                                                                                                    |
| ¿Recuperar contraseña?                                                                                                    |

4. Observará una página indicándole que confirme su correo electrónico para completar su proceso de registro.

| Por favor confirme su correo electrónico                                                                                                    |
|----------------------------------------------------------------------------------------------------|
| Gracias por registrarse en PSC. Por favor, vaya a su correo electrónico para encontrar la confirmación de su registro y presione el enlace para confirmar<br>su registro. Si el correo electrónico no aparece en su bandeja de entrada, verifique su carpeta de "correo basura (junk email)". Al presionar el enlace, el<br>navegador debe ser el mismo que utilizó para registrarse. Si utiliza un navegador diferente tendrá que pasar por el proceso de confirmación<br>nuevamente. <b>Si utiliza un navegador diferente tendrá que pasar por el proceso de confirmación nuevamente</b> . |
|                                                                                                    |

Acceda el buzón del correo electrónico que utilizó para su registro y siga los pasos en el correo electrónico enviado.

#### 2.2 Iniciar una Sesión en PSC

#### Referencia Rápida – Iniciar una Sesión en PSC

#### Tabla 3 – Iniciar una Sesión en PSC

| Paso                      | Tarea                                                                                                    | Acción                                                                                                    | Resultado                                                    |  |  |  |  |
|---------------------------|----------------------------------------------------------------------------------------------------|----------------------------------------------------------------------------------------------------|--------------------------------------------------------------|--|--|--|--|
| Abra un<br><b>Proveed</b> | Abra un navegador de internet compatible y vaya al URL para el sitio web de Correspondencia Segura de<br>Proveedores de Puerto Rico: <u>https://psc.prmmis.pr.gov</u> |                                                                                                    |                                                              |  |  |  |  |
| 1                         | lr a la página de <b>Iniciar</b><br>sesión.                                                                                                    | Presione Iniciar sesión.                                                                                               | Observará la página de <b>Iniciar</b><br><b>sesión</b> .     |  |  |  |  |
| 2                         | Iniciar una sesión en el<br>PSC.                                                                                                    | Añada la dirección de correo electrónico y<br>la contraseña creada en el registro.<br>Presione <b>Iniciar sesión</b> . | Enlace de verificación es enviado a su correo electrónico.   |  |  |  |  |
| 3                         | Verifique y confirme su<br>intento de inicio de<br>sesión.                                                                                                    | Presione el enlace de verificación enviado<br>a su correo electrónico.                                                 | Observará la <b>página de Inicio</b><br>de su cuenta de PSC. |  |  |  |  |

#### **Pasos Detallados**

1. Para iniciar una sesión en el PSC como usuario registrado, presione **Iniciar sesión** en la parte superior derecha de la **página de Inicio de PSC**.

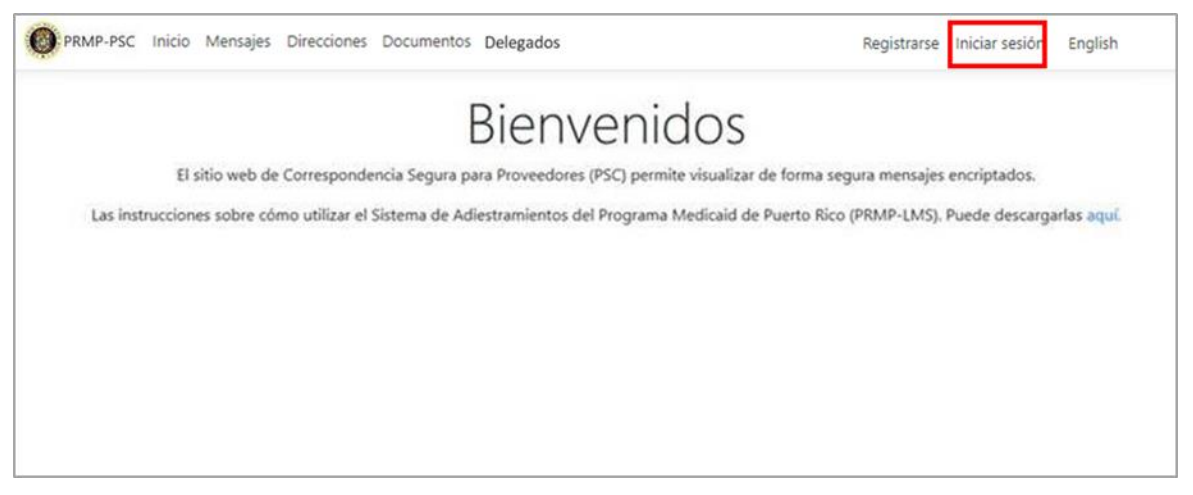

2. Observará la página de **Iniciar sesión**. Añada la dirección de correo electrónico y la contraseña que registró y presione **Iniciar sesión**.

| Iniciar sesión<br>Ingrese usuario y contraseña.                                                                                                    |  |  |  |  |
|----------------------------------------------------------------------------------------------------|--|--|--|--|
| Correo electrónico                                                                                                    |  |  |  |  |
|                                                                                                    |  |  |  |  |
| Contraseña                                                                                                    |  |  |  |  |
|                                                                                                    |  |  |  |  |
| Recordarme.                                                                                                    |  |  |  |  |
| Al seleccionar la casilla de verificación<br>"Recordarme", esto verifica su navegador<br>('browser') por 30 días. Si deja el encasillado<br>"Recordarme" desactivado, al iniciar la<br>sesión nuevamente, tendrá que completar el<br>proceso de confirmación de nuevo. Este<br>sistema está basado en el navegador; por lo<br>tanto, cada vez que utilice un navegador<br>diferente, se requiere el proceso de<br>confirmación. |  |  |  |  |
| Iniciar sesión                                                                                                    |  |  |  |  |
| ¿Recuperar contraseña?                                                                                                    |  |  |  |  |

confirmación.

3. Un enlace de verificación es enviado a la dirección de correo electrónico registrada. Presione el enlace para completar su inicio de sesión.

| ación del correo elec                                                                                                    | trónico, antes de iniciar sesión                                                                                                    |
|----------------------------------------------------------------------------------------------------|----------------------------------------------------------------------------------------------------|
| su correo electrónico para encontrar el correo de<br>u identidad antes de iniciar sesión. Si el correo elect<br>presionar el enlace, el navegador debe ser el mismo<br>rmación nuevamente. Si utiliza un navegador difer | "Confirmación del correo electrónico, antes de iniciar sesión" y presione el enlac<br>rónico no aparece en su bandeja de entrada, verifique su carpeta de "correo basur<br>) que utilizó para firmarse. Si utiliza un navegador diferente tendrá que pasar por e<br>rente tendrá que pasar por el proceso de confirmación nuevamente. |
| <u>NOTA</u> : Si marca la casilla titu<br>de verificación para iniciar un                                                                                                    | ulada " <b>Recordarme</b> ," no se le pedirá utilizar un en<br>na sesión en el PSC por un periodo de 30 días.<br>——                                                                                                    |
| Contraseña                                                                                                    |                                                                                                    |
| 🖂 Recordarme.                                                                                                    |                                                                                                    |
| Al seleccionar la casilla de verificación                                                                                                    |                                                                                                    |

Si hace esto, se le va a requerir utilizar el enlace de verificación la primera vez que inicie una sesión y cuando culmine el periodo de 30 días.

Versión 4.0 Página 8

Observará la página de Inicio de su cuenta de PSC.

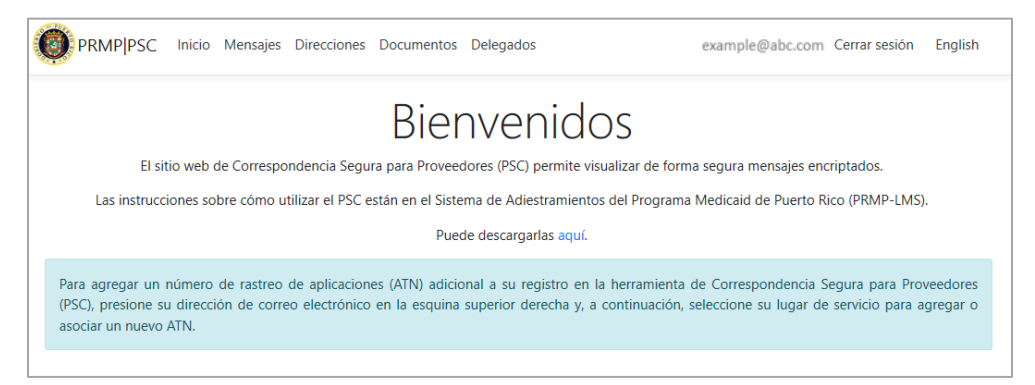

#### 2.3 Administrar la Contraseña del PSC

#### Referencia Rápida – Administrar la Contraseña del PSC

| Paso                      | Tarea                                                                                                    | Acción                                                                             | Resultado                                                      |  |  |  |  |
|---------------------------|----------------------------------------------------------------------------------------------------|------------------------------------------------------------------------------------|----------------------------------------------------------------|--|--|--|--|
| Abra un<br><b>Proveec</b> | Abra un navegador de internet compatible, vaya al URL para el sitio web de Correspondencia Segura para<br>Proveedores de Puerto Rico ( <u>https://psc.prmmis.pr.gov</u> ) e inicie una sesión. |                                                                                    |                                                                |  |  |  |  |
| 1                         | Acceder a la página de<br>Administrar cuenta.                                                                                                    | En la <b>página de Inicio</b> ,<br>presione su dirección de<br>correo electrónico. | Observará la página de <b>Administrar</b><br>cuenta.           |  |  |  |  |
| 2                         | Acceder a las opciones<br>de configuración de<br><b>Contraseña</b> de su<br>cuenta de PSC.                                                                                                    | Presione <b>Contraseña</b> a la izquierda de su perfil.                            | Observará las opciones de configuración de <b>Contraseña</b> . |  |  |  |  |
| 3                         | Completar<br>actualizaciones a su<br>contraseña.                                                                                                    | Complete los campos y<br>presione Actualizar<br>contraseña.                        | Contraseña de PSC es actualizada.                              |  |  |  |  |

#### **Pasos Detallados**

1. En la **página de Inicio** de su cuenta de PSC, presione su dirección de correo electrónico en la parte superior derecha de la página.

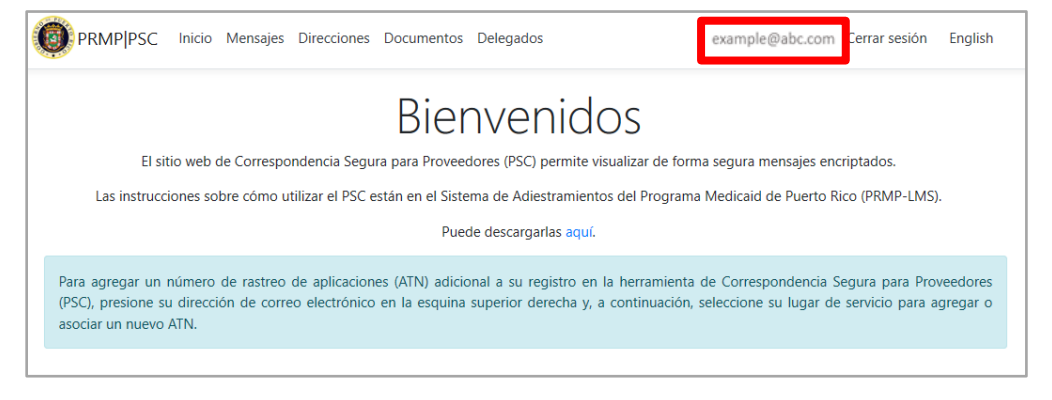

Versión 4.0 Página 9

2. Observará la página de Administrar cuenta. Presione Contraseña.

| Cambiar la configuración de | e su cuenta        |   |
|-----------------------------|--------------------|---|
| Perfil Contraseña           | Perfil             |   |
| Lugar de Servicio           | Usuario            |   |
|                             | example@abc.com    |   |
|                             | Correo electrónico |   |
|                             | example@abc.com    | × |
|                             | Guardar            |   |

3. Observará los campos de **Cambiar contraseña**. Complete los campos y presione **Actualizar contraseña**.

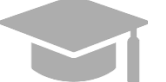

<u>NOTA</u>: Si no se acuerda de su contraseña, use el enlace **de ¿Recuperar** contraseña? en la página de Iniciar sesión.

| PSCWebApp example@ab                          | c.com Cerrar sesión        |
|-----------------------------------------------|----------------------------|
| Administrar cu<br>Cambiar la configuración de | uenta<br>e su cuenta       |
| Perfil Contraseña                             | Cambiar contraseña         |
| Lugar de Servicio                             | Contraseña actual          |
|                                               | Nueva contraseña           |
|                                               | Confirmar nueva contraseña |
|                                               | Actualizar contraseña      |
| © 2017 - PSCWebApp                            |                            |
|                                               |                            |

#### 2.4 Ver Mensajes Seguros

PRMP puede enviarles mensajes seguros y cartas a proveedores a través de PSC. En particular, su carta de Bienvenida para su inscripción a Medicaid aprobada será su primer mensaje seguro.

#### Referencia Rápida – Ver Mensajes Seguros

#### Tabla 5 – Ver Mensajes Seguros

| Paso                      | Tarea                                                                                                    | Acción                                                                                                    | Resultado                                   |  |  |  |  |
|---------------------------|----------------------------------------------------------------------------------------------------|----------------------------------------------------------------------------------------------------|---------------------------------------------|--|--|--|--|
| Abra un<br><b>Proveed</b> | Abra un navegador de internet compatible, vaya al URL para el sitio web de Correspondencia Segura de<br>Proveedores de Puerto Rico ( <u>https://psc.prmmis.pr.gov</u> ) e inicie una sesión. |                                                                                                    |                                             |  |  |  |  |
| 1                         | Ir a la página de<br><b>Mensajes</b> .                                                                                                    | En la página de Inicio, presione<br><b>Mensajes</b> .                                                                | Observará la página de<br><b>Mensajes</b> . |  |  |  |  |
| 2                         | Ver correspondencia segura.                                                                                                    | Presione <b>Detalles</b> para ver el mensaje.<br>Presione <b>Volver a lista</b> cuando termine<br>de ver el mensaje. | Observará los detalles del<br>mensaje.      |  |  |  |  |
| 3                         | Eliminar correspondencia segura.                                                                                                    | Presione Eliminar.                                                                                                   | Mensaje es eliminado.                       |  |  |  |  |

#### **Pasos Detallados**

1. En la página de Inicio de su cuenta de PSC, presione Mensajes en la parte superior de la página.

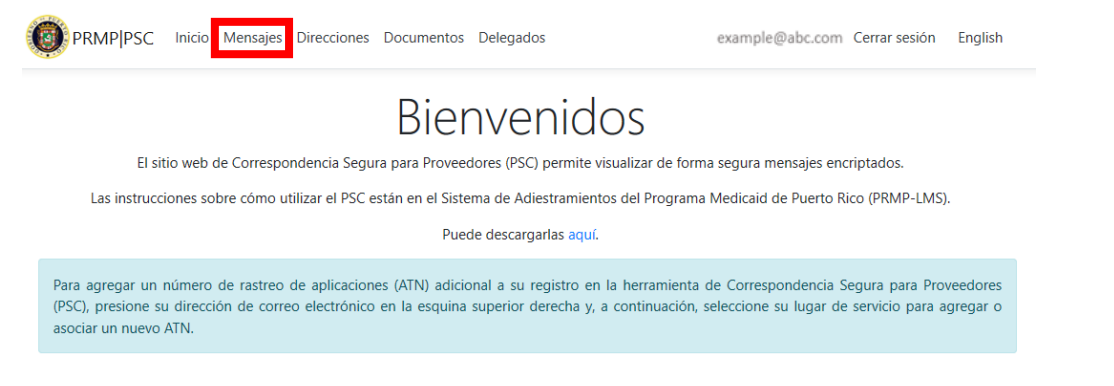

 Observará la página de Mensajes. Todos los mensajes seguros de los Lugares de Servicio añadidos se exhibirán aquí. Tenga en cuenta que, si tiene más de un Lugar de Servicio asociado a su cuenta de PSC, se va a generar una carta de Bienvenida aparte para cada Lugar de Servicio.

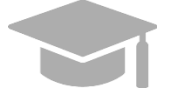

<u>NOTA</u>: Si necesita ver mensajes para un Lugar de Servicio que eliminó de su cuenta de PSC, puede añadir el Lugar de Servicio nuevamente. Va a necesitar el ATN de la solicitud de nueva inscripción asociada con el Lugar de Servicio para añadir el lugar a su cuenta de PSC.

Para leer un mensaje en su totalidad, presione **Detalles** al lado del mensaje deseado.

| PRMPIPSC Inicid                                                                                                    | Mensajes Direcciones Docu                                                           | umentos Delegados                                                                       | example@abc.com           | Cerrar sesion   | English   |  |  |  |  |
|----------------------------------------------------------------------------------------------------|-------------------------------------------------------------------------------------|-----------------------------------------------------------------------------------------|---------------------------|-----------------|-----------|--|--|--|--|
| Mensajes                                                                                                    |                                                                                     |                                                                                         |                           |                 |           |  |  |  |  |
| Las cartas de bienvenida aparecerán aquí luego de 1-2 días hábiles después de recibirla notificación de aprobación del número de rastreo de la aplicación (ATN). Una vez aparezca la carta de bienvenida, si se elimina, no se puede recuperar a menos que se comunique con el Centro de Contacto de Proveedores al (787) 641-4200, quien solicitará que la carta se envíe por correo electrónico. |                                                                                     |                                                                                         |                           |                 |           |  |  |  |  |
| aplicación (ATN). Una vez a<br>Proveedores al (787) 641-4                                                                                                    | aparezca la carta de bienvenida, s<br>4200, quien solicitará que la carta           | si se elimina, no se puede recuperar a me<br>se envíe por correo electrónico.           | enos que se comunique con | el Centro de Co | ntacto de |  |  |  |  |
| aplicación (ATN). Una vez a<br>Proveedores al (787) 641-4<br>Lugar de Servicio                                                                                                    | aparezca la carta de bienvenida, s<br>4200, quien solicitará que la carta<br>Asunto | i se elimina, no se puede recuperar a me<br>se envíe por correo electrónico.<br>Mensaje | enos que se comunique con | el Centro de Co | ntacto de |  |  |  |  |

Después que haya leído los detalles del mensaje, presione **Volver a lista** para regresar a la lista de sus mensajes.

| Detalles             |  |
|----------------------|--|
| Mensaje              |  |
| Fecha:<br>07/01/2019 |  |
| Asunto:<br>Ejemplo   |  |
| Mensaje:             |  |
| Mensaje de Ejemplo   |  |
| Volver a Lista       |  |

<u>NOTA</u>: Si un mensaje seguro es una Carta de Bienvenida, la carta se observará en una ventana nueva en formato PDF al presionar **Detalles**.

|    | 01/2//2020                                                                                                    |
|----|----------------------------------------------------------------------------------------------------|
|    |                                                                                                    |
|    | Ref.: Identificador Nacional del Proveedor (NPI):<br>Identificador del Proveedor de Medicaid:                                                                                                    |
|    | Estimado Proveedor de Medicaid,                                                                                                    |
|    | Sienvenido al Programa Medicaid de Puerto Rico (PRMP).                                                                                                    |
|    | Este aviso es para informarle que su solicitud para la participación en el Programa Medicaid de Puerto<br>Rico (PRMP) ha sido aprobada según el acuerdo del proveedor.                                                                                                    |
|    | Este contrato le permite solicitar la participación en la red de proveedores con cualquiera de las<br>Trganizaciones de Cuidado Coordinado (MCO) y u Organizaciones de Medicare Advantage (IMAO) que<br>on contratados bajo el Planes de Salud del Gobierno. La inscripción en el Programa Medicaid de<br>uetro Rico (PRMP) aún no le garantiza la participación en una red de plan de salud. Cada MCO/MAO<br>enes sus propios reguistos de certificación y contratación, para determinar que proveedores pueden<br>articipar en sur cel. |
| 10 | Tavor revisar su información demográfica impresa al final de este aviso, para asegurarse que es<br>orrecta. Si es necesario hacer cambios, favor notificar innediatamente a la Unidad de Inscripción de<br>Tovectores de Medicaid envinado un correo electrónico a <u>prime provider disalud or pov</u> .                                                                                                    |
|    | ncluya su Identificador del Proveedor de Medicaid (impreso abajo) en toda correspondencia con el<br>rograma Medicaid de Puerto Rico (PRMP) para asegurar una actualización adecuada y oportuna de su<br>nformación.                                                                                                    |
|    | nformación de la Inscripción del Proveedor de PRMP:                                                                                                    |
|    | Nombre de D/B/A: N/A<br>Nombre del D/B/A: N/A<br>Dirección:                                                                                                    |
|    | NPI del Proveedor:                                                                                                    |
|    | Medicaid ID:<br>Número de Tax ID (últimos 4 dígitos):                                                                                                    |
|    | Tipo de Proveedor: SPEECH LANGUAGE PATHOLOGIST                                                                                                    |

Versión 4.0 Página 12

3. Para eliminar mensajes, presione **Eliminar** al lado del mensaje que desea eliminar de su página de **Mensajes**.

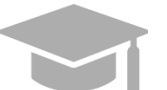

**<u>NOTA</u>**: Una vez un mensaje es borrado, no puede ser recuperado. Toda eliminación de mensaje es permanente.

| PRMP PSC Inicid                                                                                                    | o Mensajes Direcc | iones Documentos | Delegados       | example@abc.com    | Cerrar sesión | English |  |  |  |  |
|----------------------------------------------------------------------------------------------------|-------------------|------------------|-----------------|--------------------|---------------|---------|--|--|--|--|
| Mensajes                                                                                                    |                   |                  |                 |                    |               |         |  |  |  |  |
| Las cartas de bienvenida aparecerán aquí luego de 1-2 días hábiles después de recibirla notificación de aprobación del número de rastreo de la aplicación (ATN). Una vez aparezca la carta de bienvenida, si se elimina, no se puede recuperar a menos que se comunique con el Centro de Contacto de Proveedores al (787) 641-4200, quien solicitará que la carta se envíe por correo electrónico. |                   |                  |                 |                    |               |         |  |  |  |  |
| Lugar de Servicio                                                                                                    | Asunto            |                  | Mensaje         |                    |               |         |  |  |  |  |
| Lugar Servicio 1                                                                                                    | Ejemplo           |                  | Mensaje de Ejen | nplo Detalles Elin | ninar         |         |  |  |  |  |

#### 2.5 Añadir Lugares de Servicio a una Cuenta de PSC

Todo Lugar de Servicio asociado con el ATN utilizado para registrarse en PSC será automáticamente añadido a su cuenta. Si el ATN con el cual se registró tiene varios Lugares de Servicio asociados a él, todos los lugares serán automáticamente añadidos a su cuenta de PSC.

Otros Lugares de Servicio que no son asociados al ATN con el cual se registró en PSC (tales como nuevos lugares divulgados en solicitudes de nueva inscripción posteriores) deben ser añadidos individualmente a su cuenta de PSC para poder administrar las funciones y recibir correspondencia relacionada a estos lugares adicionales.

Siga los próximos pasos para añadir más Lugares de Servicio a su cuenta de PSC. Tenga en cuenta que tendrá que completar estos pasos una sola vez para cada Lugar de Servicio asociado con su inscripción a Medicaid.

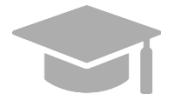

<u>NOTA</u>: Si se registró en PSC con un ATN de una inscripción de un **Individuo Dentro de un Grupo**, la dirección de Contacto añadida a la inscripción será utilizada como el Lugar de Servicio en PSC.

Si luego completó una inscripción como proveedor **Individuo**, el Lugar de Servicio añadido a la inscripción del Individuo sobrescribirá la dirección de Contacto de la inscripción del Individuo Dentro de un Grupo.

#### Referencia Rápida – Añadir Lugares de Servicio a una Cuenta de PSC

Tabla 6 – Añadir Lugares de Servicio a una Cuenta de PSC

| Paso                                                                                                    | Tarea                                         | Acción                                                                             | Resultado                                            |  |  |  |  |  |
|----------------------------------------------------------------------------------------------------|-----------------------------------------------|------------------------------------------------------------------------------------|------------------------------------------------------|--|--|--|--|--|
| Abra un navegador de internet compatible, vaya al URL para el sitio web de Correspondencia Segura para<br>Proveedores de Puerto Rico ( <u>https://psc.prmmis.pr.gov</u> ) e inicie una sesión. |                                               |                                                                                    |                                                      |  |  |  |  |  |
| 1                                                                                                    | Acceder a la página de<br>Administrar cuenta. | En la <b>página de Inicio</b> , presione<br>su dirección de correo<br>electrónico. | Observará la página de <b>Administrar</b><br>cuenta. |  |  |  |  |  |

Versión 4.0 Página 13

| Paso | Tarea                                                                                    | Acción                                                         | Resultado                                                                                                    |
|------|------------------------------------------------------------------------------------------|----------------------------------------------------------------|----------------------------------------------------------------------------------------------------|
| 2    | Acceder a las<br>configuraciones de<br><b>Lugar de Servicios</b> de<br>su cuenta de PSC. | Presione <b>Lugar de Servicio</b> a la izquierda de su perfil. | Observará la página de configuraciones<br>de <b>Lugar de Servicio</b> .                                                                                                    |
| 3    | Administrar Lugares de<br>Servicio.                                                      | Añada un Lugar de Servicio.<br>Elimine un Lugar de Servicio.   | Lugar de Servicio es añadido.<br>Correspondencias para este Lugar de<br>Servicio ahora serán accesibles a través<br>de la opción de <b>Mensajes</b> .<br>Lugar de Servicio es eliminado. Mensajes<br>ya no serán accesibles para este Lugar<br>de Servicio. |

#### **Pasos Detallados**

1. En la **página de Inicio** de su cuenta de PSC, presione su dirección de correo electrónico que se observa en la parte superior derecha de la página.

| PRMP PSC                                                                                                    | Inicio Me     | ensajes   | Direcciones  | Documento      | s Delegados      |                | example             | e@abc.com    | Cerrar sesión | English |
|----------------------------------------------------------------------------------------------------|---------------|-----------|--------------|----------------|------------------|----------------|---------------------|--------------|---------------|---------|
|                                                                                                    |               |           |              | Bie            | nveni            | dos            |                     |              |               |         |
| EI s                                                                                                    | itio web de C | Correspon | idencia Segu | ura para Prove | edores (PSC) per | nite visualiza | r de forma segura i | mensajes enc | riptados.     |         |
| Las instrucciones sobre cómo utilizar el PSC están en el Sistema de Adiestramientos del Programa Medicaid de Puerto Rico (PRMP-LMS).                                                                                                    |               |           |              |                |                  |                |                     |              |               |         |
|                                                                                                    |               |           |              | Pu             | ede descargarlas | aquí.          |                     |              |               |         |
| Para agregar un número de rastreo de aplicaciones (ATN) adicional a su registro en la herramienta de Correspondencia Segura para Proveedores<br>(PSC), presione su dirección de correo electrónico en la esquina superior derecha y, a continuación, seleccione su lugar de servicio para agregar o<br>asociar un nuevo ATN. |               |           |              |                |                  |                |                     |              |               |         |

2. Observará la página de **Administrar cuenta**. Presione **Lugar de Servicio**. Al hacer esto, se exhibirán las opciones de configuración de los Lugares de Servicios de su cuenta.

| Perfil Contraseña | Perfil             |   |
|-------------------|--------------------|---|
| Lugar de Servicio | Usuario            |   |
|                   | example@abc.com    |   |
|                   | Correo electrónico |   |
|                   | example@abc.com    | 1 |
|                   | Cuardar            |   |

Versión 4.0 Página 14

3. Administre los Lugares de Servicio asociados con su cuenta.

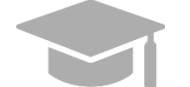

**NOTA**: Añadir y eliminar Lugares de Servicio impacta cuales mensajes seguros son accesibles.

 Para añadir un Lugar de Servicio, complete los campos observados y presione Guardar. Correspondencia segura para el Lugar de Servicio añadido serán accesibles a través de la opción de <u>Mensajes</u>.

| ambiar la configuración de | e su cuenta         |          |
|----------------------------|---------------------|----------|
| Perfil Contraseña          | Lugares de Servicio |          |
| Lugar de Servicio          | ATN                 |          |
|                            | NPI                 |          |
|                            | Tax ID              |          |
|                            | Guardar             |          |
|                            | Lugar de Servicio   |          |
|                            | NIEVES DIAZ HENRY X | Eliminar |

b. Para eliminar un Lugar de Servicio, presione Eliminar al lado del Lugar de Servicio deseado. Correspondencia segura para los Lugares de Servicio eliminados ya no serán accesible a través de la opción de <u>Mensajes</u>. Si necesita acceder la correspondencia nuevamente, necesitará añadir nuevamente el Lugar de Servicio a su cuenta.

| ambiar la configuración de | Succenta                     |
|----------------------------|------------------------------|
| Perfil Contraseña          | Lugares de Servicio          |
| Lugar de Servicio          | ATN                          |
|                            |                              |
|                            | NPI                          |
|                            | Tax ID                       |
|                            | Guardar                      |
|                            | Lugar de Servicio            |
|                            | NIEVES DIAZ HENRY X Eliminar |

Versión 4.0 Página 15

#### 2.6 Subir Documentación al PSC

Proveedores pueden recibir mensajes a través del PSC a cerca de documentación que deben enviar o acciones que deben tomar para actualizar su documentación actual.

Proveedores pueden subir y descargar documentos a través del sitio web de PSC. Estos documentos pueden luego ser procesados por PRMP.

#### Referencia Rápida – Subir Documentación al PSC

#### Tabla 7 – Subir Documentación al PSC

| Paso                      | Tarea                                                                                                    | Acción                                                                                                    | Resultado                                                                               |  |  |  |  |
|---------------------------|----------------------------------------------------------------------------------------------------|----------------------------------------------------------------------------------------------------|-----------------------------------------------------------------------------------------|--|--|--|--|
| Abra un<br><b>Proveec</b> | Abra un navegador de internet compatible, vaya al URL para el <b>sitio web de Correspondencia Segura para</b><br><b>Proveedores de Puerto Rico</b> ( <u>https://psc.prmmis.pr.gov</u> ) e inicie una sesión. |                                                                                                    |                                                                                         |  |  |  |  |
| 1                         | Acceder a la página de <b>Documentos</b> .                                                                                                    | En la <b>página de Inicio</b> ,<br>presione <b>Documentos</b> .                                                   | Observará la página de <b>Documentos</b> .                                              |  |  |  |  |
| 2                         | Subir un documento al PSC.                                                                                                    | Presione <b>Nuevo.</b><br>Complete los campos<br>requeridos, seleccione el<br>documento y presione <b>Crear</b> . | El documento es añadido a su cuenta y se<br>observa en la página de <b>Documentos</b> . |  |  |  |  |
| 3                         | Descargar una copia<br>personal de un<br>documento.                                                                                                    | Presione <b>Descargar</b> .                                                                                       | Documento es descargado.                                                                |  |  |  |  |

#### **Pasos Detallados**

1. En la **página de Inicio** de su cuenta de PSC, presione **Documentos** en la parte superior de la página.

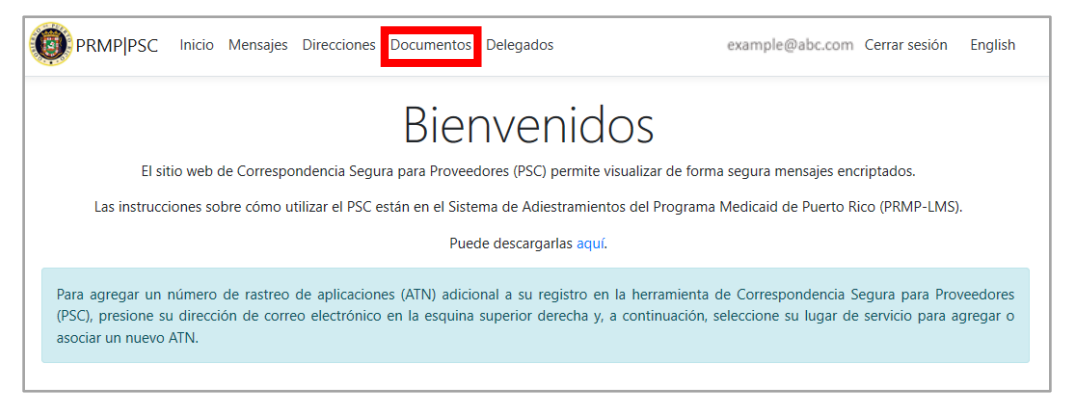

2. Observará la página de **Documentos**. Todos los documentos de proveedor que ha subido previamente al PSC se observarán en esta página.

| Documentos<br>Crear nuevo                                                                         |  |  |  |  |  |  |  |  |
|---------------------------------------------------------------------------------------------------|--|--|--|--|--|--|--|--|
| Para subir o crear un nuevo documento, seleccione "Crear nuevo" en la esquina superior izquierda. |  |  |  |  |  |  |  |  |
| Lugar de Servicio Forma Fecha de carga                                                            |  |  |  |  |  |  |  |  |

Versión 4.0 Página 16

Para subir un nuevo documento al PSC, presione Nuevo.

| Documentos                                                                                        |       |                |  |  |  |  |
|---------------------------------------------------------------------------------------------------|-------|----------------|--|--|--|--|
| Crear nuevo                                                                                       |       |                |  |  |  |  |
| Para subir o crear un nuevo documento, seleccione "Crear nuevo" en la esquina superior izquierda. |       |                |  |  |  |  |
| Lugar de Servicio                                                                                 | Forma | Fecha de carga |  |  |  |  |

Observará la página de **Crear Documentos**. Complete todos los campos requeridos y seleccione el documento que desea subir al PSC.

| Crear                                                                                                    |
|----------------------------------------------------------------------------------------------------|
| Documentos                                                                                                    |
| Las cargas de documentos están limitadas a 12 MB. En caso de que un documento supere ese tamaño, deberá dividirse en dos o más documentos. Los tipos de documentos aceptados en esta herramienta son: docx, pdf, xlsx, jpg, png, txt. |
| Lugar de Servicio 035328200 - ANDRADE ANDRES A 🗸                                                                                                    |
| Buscar                                                                                                    |
| Crear Regresar                                                                                                    |
|                                                                                                    |

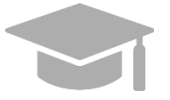

<u>NOTA</u>: Ciertos campos y botones (tales como el listado desplegable de Forma y el botón para seleccionar un documento) podrán observarse en inglés, aunque haya seleccionado al español como el lenguaje del PSC.

Tipos de forma para documentos en el PSC incluyen:

- Cambio de Dirección (Change of Address)
- Certificado de Sustancias Controladas del Departamento de Salud de PR (PRDoH Controlled Substance Certificate - ASSMCA)
- Certificado de CLIA (CLIA Certificate)
- Certificado de DEA (DEA Certificate)
- Certificado Negativo de Antecedentes Penales (Negative Certificate of Penal Record)
- Póliza de Seguros (Insurance Policy)
- Licencia (License)
- Fianza (Surety Bond)
- Certificado de Especialidad (Specialty Certificate)
- Otro (Other)

#### Versión 4.0 Página 17

Una vez todos los campos son completados y el documento es seleccionado, presione **Crear** para subir el documento.

| Crear                                                                                                    |
|----------------------------------------------------------------------------------------------------|
| Documentos                                                                                                    |
| Las cargas de documentos están limitadas a 12 MB. En caso de que un documento supere ese tamaño, deberá dividirse en dos o más documentos. Los tipos de documentos aceptados en esta herramienta son: docx, pdf, xlsx, jpg, png, txt. |
| Lugar de Servicio 035328200 - ANDRADE ANDRES A V                                                                                                    |
| Certificate (1).pdf Buscar Crear                                                                                                    |
| Regresar                                                                                                    |

El documento se observará en la página de **Documentos**, con su Lugar de Servicio, forma y fecha de subida.

| Documentos<br>Crear nuevo                                                                         |                                        |                          |                        |  |  |  |  |
|---------------------------------------------------------------------------------------------------|----------------------------------------|--------------------------|------------------------|--|--|--|--|
| Para subir o crear un nuevo documento, seleccione "Crear nuevo" en la esquina superior izquierda. |                                        |                          |                        |  |  |  |  |
| Lugar de Servicio                                                                                 | Forma                                  | Fecha de carga           |                        |  |  |  |  |
| 035328200 - ANDRADE ANDRES A<br>035328200 - ANDRADE ANDRES A                                      | Change of Address<br>Change of Address | 10/01/2020<br>09/30/2020 | Descargar<br>Descargar |  |  |  |  |

3. Para descargar una copia personal de un documento en el PSC, presione **Descargar** al lado del documento deseado.

| Documentos<br><sup>Crear nuevo</sup>                         |                                        |                          |                        |
|--------------------------------------------------------------|----------------------------------------|--------------------------|------------------------|
| Para subir o crear un nuevo documento, selecci               | ione "Crear nuevo" en la esquina       | superior izquierda.      |                        |
| Lugar de Servicio                                            | Forma                                  | Fecha de carga           |                        |
| 035328200 - ANDRADE ANDRES A<br>035328200 - ANDRADE ANDRES A | Change of Address<br>Change of Address | 10/01/2020<br>09/30/2020 | Descargar<br>Descargar |

#### 2.7 Actualizar el Perfil de PSC

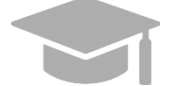

NOTA: Cambios a su perfil de PSC NO son compartidos con PRMP.

#### Referencia Rápida – Actualizar el Perfil de PSC

#### Tabla 8 – Actualizar el Perfil de PSC

| Paso                      | Tarea                                                                        | Acción                                                                                        | Resultado                                                            |
|---------------------------|------------------------------------------------------------------------------|-----------------------------------------------------------------------------------------------|----------------------------------------------------------------------|
| Abra un<br><b>Proveec</b> | navegador de internet compa<br><b>lores de Puerto Rico</b> ( <u>https://</u> | tible, vaya al URL para el <b>sitio web</b><br>/ <u>psc.prmmis.pr.gov</u> ) e inicie una sesi | de Correspondencia Segura para<br>ón.                                |
| 1                         | Acceder a la página de<br>Administrar cuenta.                                | En la <b>página de Inicio</b> , presione<br>su dirección de correo<br>electrónico.            | Observará la página de <b>Administrar</b><br>cuenta.                 |
| 2                         | Acceder a las opciones de configuración de su <b>Perfil de PSC.</b>          | Presione <b>Perfil</b> .                                                                      | Observará las opciones de configuración de su <b>Perfil de PSC</b> . |
| 3                         | Actualizar su <b>Perfil de</b><br><b>PSC</b> .                               | Actualice los detalles de su perfil y presione <b>Guardar</b> .                               | Actualizaciones al perfil son guardadas.                             |

#### **Pasos Detallados**

1. En la **página de Inicio** de su cuenta de PSC, presione su dirección de correo electrónico en la parte superior derecha.

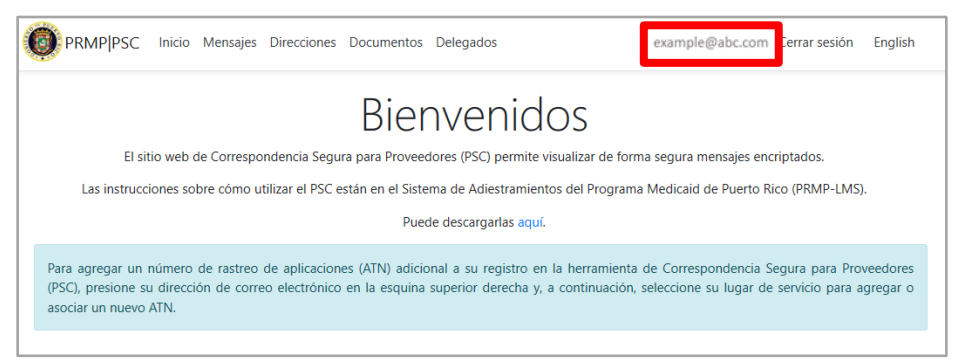

2. Si al abrir la página de **Administrar cuenta** la opción de **Perfil** no está seleccionada, presione **Perfil** en la parte izquierda. Observará sus opciones de configuración actuales.

| Cambiar la configuración de | e su cuenta        |
|-----------------------------|--------------------|
| Perfil Contraseña           | Perfil             |
| Lugar de Servicio           | Usuario            |
|                             | example@abc.com    |
|                             | Correo electrónico |
|                             | example@abc.com    |
|                             | Guardar            |

 Actualice los detalles de su perfil y presione Guardar. Actualizar su correo electrónico solo impactará su cuenta de PSC. Asegúrese de contactar directamente a PRMP para actualizar sus detalles de contacto.

| PSCWebApp example@abo                         | c.com Cerrar sesión |   |  |
|-----------------------------------------------|---------------------|---|--|
| Administrar cu<br>Cambiar la configuración de | uenta<br>su cuenta  |   |  |
| Perfil Contraseña                             | Perfil              |   |  |
| Lugar de Servicio                             | Usuario             |   |  |
|                                               | Correo electrónico  |   |  |
|                                               | example@abc.com     | 1 |  |

#### 2.8 Actualizar Datos Demográficos en el PSC

Los proveedores, en adición a actualizar la información de su cuenta del PSC, pueden actualizar los datos demográficos asociados a sus Lugares de Servicio a través de la opción de **Direcciones** en el PSC.

#### Referencia Rápida – Actualizar Datos Demográficos en el PSC

Tabla 9 – Actualizar Datos Demográficos en el PSC

| Paso                       | Tarea                                                                        | Acción                                                                                                    | Resultado                                                       |
|----------------------------|------------------------------------------------------------------------------|----------------------------------------------------------------------------------------------------|-----------------------------------------------------------------|
| Abra un<br><b>Provee</b> d | navegador de internet compa<br><b>dores de Puerto Rico</b> ( <u>https://</u> | tible, vaya al URL para el <b>sitio web</b><br>/ <u>psc.prmmis.pr.gov</u> ) e inicie una sesi                                                                | <b>de Correspondencia Segura para</b><br>ón.                    |
| 1                          | Acceder a la página de <b>Direcciones</b> .                                  | En la <b>página de Inicio</b> , presione<br><b>Direcciones</b> .                                                                                             | Observará la página de <b>Direcciones</b> .                     |
| 2                          | Ver datos demográficos<br>por Lugar de Servicio.                             | Presione el listado desplegable<br>de <b>Lugar de Servicio</b> .<br>Seleccione el lugar deseado.                                                             | Observará los datos demográficos<br>para el lugar seleccionado. |
| 3                          | Editar datos demográficos.                                                   | Presione Editar.<br>Actualice los campos deseados,<br>marque la casilla titulada "He<br>verificado que la información<br>es correcta" y presione<br>Guardar. | Los datos demográficos son editados.                            |

#### **Pasos Detallados**

1. En la **página de Inicio** de su cuenta de PSC, presione **Direcciones** en la parte superior de la página.

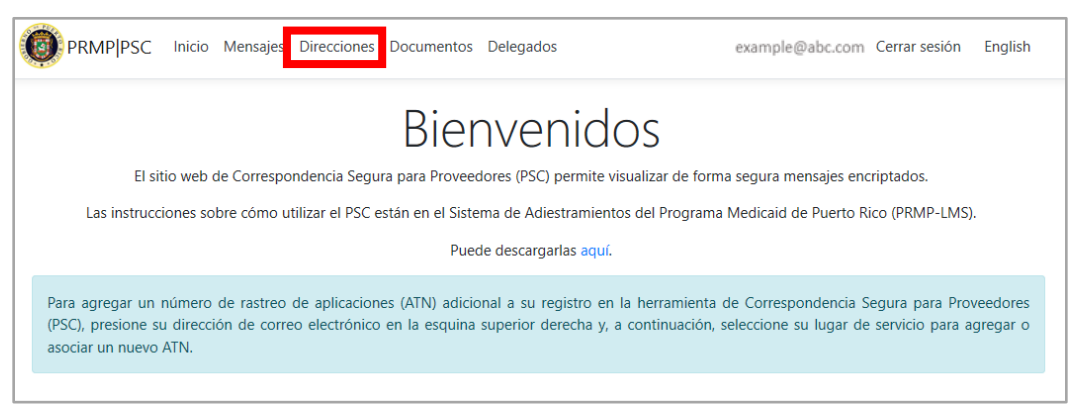

#### 2. Observará la página de Direcciones.

Aquí verá todas las direcciones asociadas a los Lugares de Servicio de su cuenta.

Tipos de direcciones que podrán ser mostradas en esta página incluyen dirección de oficina corporativa o de casa, dirección para recibir correspondencia, y dirección para recibir pagos. Estas direcciones fueron tomadas del lugar de servicio indicado en la solicitud de nueva inscripción que usted previamente envió a través del Portal de Inscripción de Proveedores (PEP) y de cualquier lugar adicional que añadió a su **cuenta del PSC**.

Versión 4.0 Página 21

Para uso del Sistema de Manejo de Información de Medicaid Puerto Rico, Departamento de Salud de Puerto Rico. Este documento no debe ser usado sin permiso escrito previo del Gobierno de Puerto Rico. © 2021 Gainwell Confidencial – Gainwell Technologies

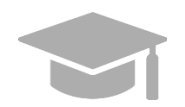

**<u>NOTA</u>**: Ciertos campos (tales como el tipo de dirección) podrán observarse en inglés, aunque haya seleccionado al español como el lenguaje del PSC.

| Los cambios en la información de la ubicación del servicio son limitados. Otras ubicaciones de servicio que no están asociadas con el ATN registrado<br>(como las nuevas ubicaciones divulgadas en solicitudes de inscripción posteriores) deben agregarse individualmente a su cuenta de PSC para<br>administrar la funcionalidad y recibir comunicaciones relacionadas con estas ubicaciones adicionales.<br>ugar de Servicio 035328200 - ANDRADE ANDRES A ><br>ugar de Servicio: 114 CAMINO DE LOS COHITRES, , DORADO, PR 00646-3464 | Los cambios en la información de la ubicación del servicio son limitados. Otras ubicaciones de servicio que no están asociadas con el ATN registrado (como las nuevas ubicaciones divulgadas en solicitudes de inscripción posteriores) deben agregarse individualmente a su cuenta de PSC para administrar la funcionalidad y recibir comunicaciones relacionadas con estas ubicaciones adicionales.<br>ugar de Servicio (035328200 - ANDRADE ANDRES A >><br>.ugar de Servicio: 114 CAMINO DE LOS COHITRES, , DORADO, PR 00646-3464<br>Tipo de dirección 1 Dirección 2 Ciudad Estado Código postal Número telefónico Correo electrónico | Los cambios en la información de la ubicación del servicio son limitados. Otras ubicaciones de servicio que no están asociadas con el ATN registrado<br>(como las nuevas ubicaciones divulgadas en solicitudes de inscripción posteriores) deben agregarse individualmente a su cuenta de PSC para<br>administrar la funcionalidad y recibir comunicaciones relacionadas con estas ubicaciones adicionales.<br>ugar de Servicio (035328200 - ANDRADE ANDRES A \><br>Lugar de Servicio: 114 CAMINO DE LOS COHITRES, , DORADO, PR 00646-3464<br>Tipo de dirección Dirección 1 Dirección 2 Ciudad Estado Código postal Número telefónico Correo electrónico<br>HOME/CORP OFFICE 114 CAMINO DE LOS COHITRES DORADO PR 00646-3464 (787) 150-0000 brenda.parra@dxcc | Los cambios en la información de la ubicación del servicio son limitados. Otras ubicaciones de servicio que no están asociadas con el ATN registrado<br>(como las nuevas ubicaciones divulgadas en solicitudes de inscripción posteriores) deben agregarse individualmente a su cuenta de PSC para<br>administrar la funcionalidad y recibir comunicaciones relacionadas con estas ubicaciones adicionales.<br>Lugar de Servicio (035328200 - ANDRADE ANDRES A \><br>Lugar de Servicio (035328200 - ANDRADE ANDRES A \><br>Lugar de Servicio: 114 CAMINO DE LOS COHITRES, , DORADO, PR 00646-3464<br>Tipo de dirección Dirección 1 Dirección 2 Ciudad Estado Código postal Número telefónico Correo electrónico<br>HOME/CORP OFFICE 114 CAMINO DE LOS COHITRES DORADO PR 00646-3464 (787) 150-0000 brenda.parra@dxccc<br>MALL TO/CORRESPOND 114-A CAMINO DE LOS COHITRES DORADO PR 00646-3464 (787) 150-0000 brenda.parra@dxccc | Direccione                                                                     | S                                                                                                    |                                                             |                                                     |                                              |                                           |                                                         |                     |
|----------------------------------------------------------------------------------------------------|----------------------------------------------------------------------------------------------------|----------------------------------------------------------------------------------------------------|----------------------------------------------------------------------------------------------------|--------------------------------------------------------------------------------|----------------------------------------------------------------------------------------------------|-------------------------------------------------------------|-----------------------------------------------------|----------------------------------------------|-------------------------------------------|---------------------------------------------------------|---------------------|
| ugar de Servicio [035328200 - ANDRADE ANDRES A 🗸]<br>ugar de Servicio: 114 CAMINO DE LOS COHITRES, , DORADO, PR 00646-3464                                                                                                    | ugar de Servicio 035328200 - ANDRADE ANDRES A >> ugar de Servicio: 114 CAMINO DE LOS COHITRES, , DORADO, PR 00646-3464 Tipo de dirección 1 Dirección 1 Dirección 2 Ciudad Estado Código postal Número telefónico Correo electrónico                                                                                                    | Lugar de Servicio 035328200 - ANDRADE ANDRES A          Lugar de Servicio: 114 CAMINO DE LOS COHITRES, , DORADO, PR 00646-3464       Estado       Código postal       Número telefónico       Correo electrónico         Tipo de dirección       Dirección 1       Dirección 2       Ciudad       Estado       Código postal       Número telefónico       Correo electrónico         HOME/CORP OFFICE       114 CAMINO DE LOS COHITRES       DORADO       PR       00646-3464       (787) 150-0000       brenda,para@dxcccc                                                                                                    | Integrate Servicio 033328200 - ANDRADE ANDRES A >         Lugar de Servicio: 114 CAMINO DE LOS COHITRES, , DORADO, PR 00646-3464         Tipo de dirección       Dirección 1       Dirección 2       Ciudad       Estado       Código postal       Número telefónico       Correo electrónico         HOME/CORP OFFICE       114 CAMINO DE LOS COHITRES       DORADO       PR       00646-3464       (787) 150-0000       brenda.parra@dxcccc         MAIL TO/CORRESPOND       114-A CAMINO DE LOS COHITRES       DORADO       PR       00646-3464       (787) 150-0000       brenda.parra@dxcccc                                                                                                    | Los cambios en la inforr<br>(como las nuevas ubic<br>administrar la funcionali | mación de la ubicación del servici<br>aciones divulgadas en solicitude<br>idad y recibir comunicaciones relac | io son limitados.<br>es de inscripción<br>cionadas con esta | Otras ubicacio<br>posteriores) o<br>s ubicaciones a | nes de servic<br>leben agreg<br>idicionales. | cio que no están as<br>arse individualmen | ociadas con el ATN re <u>c</u><br>ite a su cuenta de PS | gistrado<br>GC para |
|                                                                                                    | Tipo de dirección Dirección 1 Dirección 2 Ciudad Estado Código postal Número telefónico Correo electrónico                                                                                                    | Tipo de dirección     Dirección 1     Dirección 2     Ciudad     Estado     Código postal     Número telefónico     Correo electrónico       HOME/CORP OFFICE     114 CAMINO DE LOS COHITRES     DORADO     PR     00646-3464     (787) 150-0000     brenda.parra@dxc.cor                                                                                                    | Tipo de dirección       Dirección 1       Dirección 2       Ciudad       Estado       Código postal       Número telefónico       Correo electrónico         HOME/CORP OFFICE       114 CAMINO DE LOS COHITRES       DORADO       PR       00646-3464       (787) 150-0000       brenda.parra@dxc.cor         MAIL TO//CORRESPOND       114-A CAMINO DE LOS COHITRES       DORADO       PR       00646-3464       (787) 150-0000       brenda.parra@dxc.cor                                                                                                    | igar de Servicio 0353282                                                       |                                                                                                    | DO PP 00646-24                                              | 54                                                  |                                              |                                           |                                                         |                     |
|                                                                                                    | Tipo de dirección Dirección 1 Dirección 2 Cludad Estado Código postal Número telefónico Correo electrónico                                                                                                    | Tipo de dirección         Dirección 1         Dirección 2         Cludad         Estado         Código postal         Número telefónico         Correo electrónico           HOME/CORP OFFICE         114 CAMINO DE LOS COHITRES         DORADO         PR         00646-3464         (787) 150-0000         brenda.parra@dxc.cor                                                                                                    | Tipo de dirección         Dirección 1         Dirección 2         Cludad         Estado         Código postal         Número telefónico         Correo electrónico           HOME/CORP OFFICE         114 CAMINO DE LOS COHITRES         DORADO         PR         00646-3464         (787) 150-0000         brenda.parra@dxc.cor           MAIL TO/CORRESPOND         114-A CAMINO DE LOS COHITRES         DORADO         PR         00646-3464         (787) 150-0000         brenda.parra@dxc.cor                                                                                                    |                                                                                | ININO DE LOS CONTRES, , DORAL                                                                                 | DO, PR 00040-540                                            | 54                                                  |                                              |                                           |                                                         |                     |

Para mostrar direcciones asociadas con un Lugar de Servicio específico, presione el listado desplegable de **Lugar de Servicio** en la parte superior derecha de la página y seleccione el Lugar de Servicio deseado.

| Direcciones                                                                                                    |
|----------------------------------------------------------------------------------------------------|
| Los cambios en la información de la ubicación del servicio son limitados. Otras ubicaciones de servicio que no están asociadas con el ATN registrado<br>(como las nuevas ubicaciones divulgadas en solicitudes de inscripción posteriores) deben agregarse individualmente a su cuenta de PSC para<br>administrar la funcionalidad y recibir comunicaciones relacionadas con estas ubicaciones adicionales. |
| Lugar de Servicio 035328200 - ANDRADE ANDRES A 🗸                                                                                                    |
| Lugar de Servicio: 114 CAMINO DE LOS COHITRES, , DORADO, PR 00646-3464                                                                                                    |

3. Para editar los datos demográficos asociados a una dirección, presione **Editar** al lado de la dirección deseada.

| Direccione                                                                       | S                                                                                                    |                                                          |                                                    |                                               |                                         |                                                  |                      |        |
|----------------------------------------------------------------------------------|----------------------------------------------------------------------------------------------------|----------------------------------------------------------|----------------------------------------------------|-----------------------------------------------|-----------------------------------------|--------------------------------------------------|----------------------|--------|
| Los cambios en la inforr<br>(como las nuevas ubica<br>administrar la funcionalio | mación de la ubicación del servicio<br>aciones divulgadas en solicitudes<br>dad y recibir comunicaciones relaci | o son limitados. (<br>de inscripción<br>onadas con estas | Otras ubicacion<br>posteriores) d<br>ubicaciones a | nes de servici<br>leben agrega<br>dicionales. | o que no están as<br>arse individualmen | ociadas con el ATN regi<br>te a su cuenta de PS( | istrado<br>C para    |        |
| Lugar de Servicio 0353282<br>Lugar de Servicio: 114 CA                           | 200 - ANDRADE ANDRES A 🗹                                                                                        | O, PR 00646-346                                          | 4                                                  |                                               |                                         |                                                  |                      |        |
| Tipo de dirección                                                                | Dirección 1                                                                                                    | Dirección 2                                              | Ciudad                                             | Estado                                        | Código postal                           | Número telefónico                                | Correo electrónico   |        |
| HOME/CORP OFFICE                                                                 | 114 CAMINO DE LOS COHITRES                                                                                      |                                                          | DORADO                                             | PR                                            | 00646-3464                              | (787) 150-0000                                   | brenda.parra@dxc.com | Editar |
| MAIL TO/CORRESPOND                                                               | 114-A CAMINO DE LOS COHITRES                                                                                    |                                                          | DORADO                                             | PR                                            | 00646-3464                              | (787) 150-0000                                   | brenda.parra@dxc.com | Editar |
| PAY TO ADDRESS                                                                   | 114-A CAMINO DE LOS COHITRES                                                                                    |                                                          | DORADO                                             | PR                                            | 00646-3464                              | (787) 150-0000                                   | brenda.parra@dxc.com | Editar |

Versión 4.0 Página 22

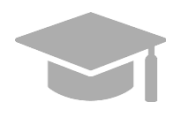

**<u>NOTA</u>**: Usted <u>**no puede**</u> añadir o borrar direcciones en esta página; solo puede editar las direcciones disponibles. Vea la sección de <u>Añadir Lugares de Servicio a</u> <u>una Cuenta de PSC</u> de esta guía para ver más detalles sobre añadir o eliminar un Lugar de Servicio de su cuenta.

Observará la página de Editar Direcciones. Actualice cualquiera de los campos disponibles.

Note que aquí también puede editar o añadir una dirección de correo electrónico o un número de teléfono asociado con esta dirección.

| Direccione       | S                                |
|------------------|----------------------------------|
| Dirección 1      |                                  |
| 114 CAMINO       | DE LOS COHITRES                  |
| Dirección 2      |                                  |
|                  |                                  |
| Ciudad           |                                  |
| DORADO           |                                  |
| Estado           |                                  |
| PR               |                                  |
| Código postal    |                                  |
| 00646-3464       | 1                                |
| Número telefóni  | ico                              |
| (787) 150-00     | 000                              |
| Correo electróni | ico                              |
|                  |                                  |
| He verificado qu | ue la información es correcta: 🗆 |
| Guardar          |                                  |
| Degregar         |                                  |

Una vez haya terminado de editar los campos deseados, marque la casilla titulada "He verificado que la información es correcta" y presione **Guardar**.

| He verificado que la información es correcta:<br>Guardar | Correo electrónico            |                    |
|----------------------------------------------------------|-------------------------------|--------------------|
| Guardar                                                  | He verificado que la informac | ión es correcta: 🗆 |
|                                                          | Guardar                       |                    |

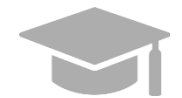

**<u>NOTA</u>**: Para regresar a la página de Direcciones sin guardar los cambios hechos en esta página, presione **Regresar**.

| Comercial attráctica                            |  |
|-------------------------------------------------|--|
| Correo electronico                              |  |
|                                                 |  |
| He verificado que la información es correcta: 🗆 |  |
| Guardar                                         |  |
| Regresar                                        |  |

#### 2.9 Asignar Delegados en el PSC

Como proveedor, puede asignar delegados en el **sitio web de PSC** para llevar a cabo tareas en su nombre. Esto incluye ver mensajes seguros, editar información demográfica y subir documentos en su nombre a través del PSC.

Esto es hecho comúnmente por gerentes de oficinas de proveedores para delegar tareas del PSC a administradores de oficina.

Todo delegado asignado tendrá la autoridad para hacer las mismas funciones que el proveedor principal en el PSC. Si hay varios Lugares de Servicio asociados a un proveedor, los delegados podrán ver todos los lugares de servicio.

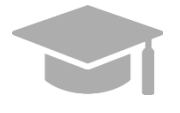

<u>NOTA</u>: Añadir un delegado le da toda la autoridad a ese delegado para hacer todo lo que el proveedor hace a través del PSC, a excepción de asignar otros delegados. Un proveedor <u>no puede</u> escoger qué funciones un delegado puede o no puede hacer.

#### Referencia Rápida – Asignar Delegados en el PSC

Tabla 10 – Asignar Delegados en el PSC

| Paso                      | Tarea                                                                        | Acción                                                                                        | Resultado                                                                                                    |
|---------------------------|------------------------------------------------------------------------------|-----------------------------------------------------------------------------------------------|----------------------------------------------------------------------------------------------------|
| Abra un<br><b>Proveec</b> | navegador de internet compa<br><b>dores de Puerto Rico</b> ( <u>https://</u> | tible, vaya al URL para el <b>sitio web</b><br>/ <u>psc.prmmis.pr.gov</u> ) e inicie una sesi | de Correspondencia Segura para<br>ón.                                                                                                    |
| 1                         | Acceder a la página de <b>Delegados</b> .                                    | En la <b>página de Inicio</b> , presione <b>Delegados</b> .                                   | Observará la página de <b>Delegados</b> .                                                                                                    |
| 2                         | Añadir un nuevo delegado.                                                    | Presione <b>Nuevo</b> .<br>Complete los campos requeridos<br>y presione <b>Crear</b> .        | Delegado es añadido a su lista de<br>Delegados.<br>El nuevo delegado recibe correo<br>electrónico informándole de su<br>asignatura como delegado e<br>indicándole que se registre en el PSC. |
| 3                         | Editar información de<br>delegado.                                           | Presione <b>Editar</b> .<br>Actualice los campos deseados y<br>presione <b>Guardar</b> .      | Información del delegado es editada.                                                                                                    |
| 4                         | Eliminar un delegado.                                                        | Presione Eliminar.                                                                            | Delegado es eliminado y no tendrá<br>autorización para llevar a cabo                                                                                                    |

Versión 4.0 Página 24

| Paso | Tarea | Acción | Resultado                                     |
|------|-------|--------|-----------------------------------------------|
|      |       |        | funciones del PSC en nombre del<br>proveedor. |

#### **Pasos Detallados**

1. En la página de Inicio de su cuenta de PSC, presione Delegados en la parte superior de la página.

| PRMP PSC Inicio Mensajes Direcciones Documentos Delegados                                                                                                    | example@abc.com Cerrar sesión English |  |  |  |
|----------------------------------------------------------------------------------------------------|---------------------------------------|--|--|--|
| Bienvenidos                                                                                                    |                                       |  |  |  |
| El sitio web de Correspondencia Segura para Proveedores (PSC) permite visualizar de forma segura mensajes encriptados.                                                                                                    |                                       |  |  |  |
| Las instrucciones sobre cómo utilizar el PSC están en el Sistema de Adiestramientos del Programa Medicaid de Puerto Rico (PRMP-LMS).                                                                                                    |                                       |  |  |  |
| Puede descargarlas aquí.                                                                                                    |                                       |  |  |  |
| Para agregar un número de rastreo de aplicaciones (ATN) adicional a su registro en la herramienta de Correspondencia Segura para Proveedores (PSC), presione su dirección de correo electrónico en la esquina superior derecha y, a continuación, seleccione su lugar de servicio para agregar o asociar un nuevo ATN. |                                       |  |  |  |

2. Observará la página de **Delegados**. Aquí podrá ver la lista de delegados que ha asignado en su cuenta de PSC.

Para crear un nuevo delegado, presione Nuevo.

| Delegados                                                                                                    |  |  |  |
|----------------------------------------------------------------------------------------------------|--|--|--|
| Los delegados solamente pueden ser agregados por el usuario principal y no pueden estar bajo otros delegados. |  |  |  |
| Agregar Nuevo                                                                                                 |  |  |  |
| Nombre                                                                                                    |  |  |  |
|                                                                                                    |  |  |  |
|                                                                                                    |  |  |  |

Observará una nueva página. Complete los campos deseados para su delegado y presione Crear.

| Agregar<br>Delegado                                                                |
|------------------------------------------------------------------------------------|
| Un delegado está autorizado para realizar tareas limitadas con un acceso limitado. |
| Nombre<br>Correo electrónico                                                       |
| Agregar                                                                            |
| Regresar                                                                           |

El nuevo delegado ahora se observa en la página de Delegados.

| Delegados                                          |                                                             |  |
|----------------------------------------------------|-------------------------------------------------------------|--|
| Los delegados solamente pueden ser agregados por e | l usuario principal y no pueden estar bajo otros delegados. |  |
| Agregar Nuevo                                      |                                                             |  |
| Nombre                                             |                                                             |  |
| Meredith                                           | Editar   Eliminar                                           |  |

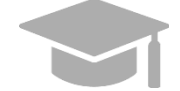

<u>NOTA</u>: Una vez asigne su delegado en el PSC, el delegado recibirá un correo electrónico informándole de su asignatura e indicándole que se registre en el PSC.

El delegado se registrará en la pestaña de **Delegate** (delegado) en la página de Registrarse, contrario a los proveedores que se registran en la pestaña de **Provider** (proveedor).

| enta nueva.                              |  |  |
|------------------------------------------|--|--|
|                                          |  |  |
|                                          |  |  |
|                                          |  |  |
| ĩa                                       |  |  |
| tot                                      |  |  |
| Privacidad - Condiciones                 |  |  |
| ot reCAPTCHA<br>Privacidad - Condiciones |  |  |

3. Para editar la información de un delegado asignado, presione **Editar** al lado del nombre del delegado.

| Delegados                                                                              |                          |  |
|----------------------------------------------------------------------------------------|--------------------------|--|
| Los delegados solamente pueden ser agregados por el usuario principal y no pueden esta | ar bajo otros delegados. |  |
| Agregar Nuevo                                                                          |                          |  |
| Nombre                                                                                 |                          |  |
| Meredith                                                                               | Editar Eliminar          |  |

Observará la página de **Editar**, donde podrá ver la información actual del delegado. Haga las modificaciones deseadas a los campos observados y presione **Guardar**.

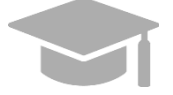

<u>NOTA</u>: Para regresar a la lista de **Delegados** sin guardar los cambios hechos en esta página, presione **Regresar**.

| Correo electrónico      |  |  |  |
|-------------------------|--|--|--|
| meredithexample@abc.com |  |  |  |
|                         |  |  |  |
| Guardar                 |  |  |  |
|                         |  |  |  |
| Regresar                |  |  |  |
|                         |  |  |  |
|                         |  |  |  |

4. Para eliminar a un delegado de la lista de delegados asignados, presione **Eliminar** al lado del nombre del delegado que desea eliminar.

| Delegados                                                                              |                         |  |
|----------------------------------------------------------------------------------------|-------------------------|--|
| Los delegados solamente pueden ser agregados por el usuario principal y no pueden esta | r bajo otros delegados. |  |
| Agregar Nuevo                                                                          |                         |  |
| Nombre                                                                                 |                         |  |
| Meredith                                                                               | Editar Eliminar         |  |

Ahora el delegado es eliminado de la lista. Esta persona ya no tendrá autorización para llevar a cabo funciones de PSC en su nombre.

Si, en una fecha futura, desea que el delegado eliminado lleve a cabo funciones del PSC en su nombre nuevamente, puede reanudarlos a la lista de Delegados a través de la opción de Nuevo. Tenga en cuenta que si decide reanudar un delegado debe nuevamente completar todos los campos requeridos con la información del delegado.